# **Gestion des Compteurs**

La gestion des compteurs permet d'ouvrir un compteur sur un article pour une facturation au temps d'utilisation. Chaque 'compteurs' doit avoir sa propre fiche article. (Par exemple une fiche par billard). Pour accélérer la saisie vous pouvez utiliser le bouton **Dupliquer**> une fois la première fiche remplie pour créer les suivantes.

**Important** : 'Compteur' est un terme générique qui défini l'artiche concerné (Par exemple un Billard). Selon votre activité vous pourrez gérer des tables de jeux, des minis locations,...

Commencez par créer votre fichier article, puis cliquez sur le bouton **<Unité>** pour l'inscrire en mode compteurs.

| Fichier Articles/Prestatons                                                                                                    |                                                                                                    |
|----------------------------------------------------------------------------------------------------|----------------------------------------------------------------------------------------------------|
| Fiche Article                                                                                                    | Infos Photos Stocks                                                                                                    |
| Désignation Billand 50                                                                                                    | 1 - Pas de gestion de Stocks sur cet article                                                                               |
| Choisissez ci-dessous la couleur de la touche rapide                                                                                                    | Dernier inventaire validé le Nb Disponible en stock actuellement -3.00                                                     |
| Critère 1 Q   Critère 2 Q   Critère 3 Q                                                                                                    | Cumuls depuis le dernier inventaire   Cumul des entrées 0.00   Dernière   Cumul des sorties   3.00   Dernière   27-05-2020 |
| Critère 5                                                                                                    | Kéapprovisionnement Stock mini souhaité A composide on fonction du stock dispersible                                       |
| Cliquez et lisez le code barre pour afficher la fiche   Prix de vente principal TTC   0.50     Tva   20.000 % =   0.08 sur   0.42     Code famille   A: Billard F   • | Conditionnement / Ajustement (Colisage) 10   Quantité de colis 1.00                                                        |
| Rech.CB Catégorie BILLARD   Créer ou modifier<br>les catégories Tarifs spéciaux, cliquez<br>sur le bouton tarifs                                                      | Recept Sortie S.                                                                                                    |
| Créer Recherc. C.Barre Dupliquer Mités Historic                                                                                                    | Liste Rapide Etiquettes Spécific Effacer Fin                                                                               |
|                                                                                                    |                                                                                                    |
| Compteur Déclenche le compteur a la minute ave<br>mise du ticket en attente (Billards,)                                                                               | ec                                                                                                    |
| Drestet Imprime un billet de prestation. echean                                                                                                    | ce.                                                                                                    |

Dans la partie Stock, indiquez que vous ne gérez pas de stock pour cet article et indiquez dans la zone ajustement le mode de calcul du temps passé.

- Si la valeur est à zéro, le temps sera calculé à la minute prés indiquée lors de la fermeture du compteur.
- Si vous mettez une valeur (par exemple 10 minutes) le compteur sera ajusté par tranche de 10 minutes. Si vous gérez en heure il suffira de mettre une valeur de 60. Le calcul pourra être ajusté automatiquement lors de la clôture du compteur à la tranche inférieure ou à la tranche supérieure. Cette indication sera précisée dans le paramétrage des écrans de compteurs.

L'article peut être déposé sur les touches rapides, voir sur un module 'simplic' ou sélectionnés dans la liste.

Dés le moment ou vous cliquez sur un article 'Compteur' la fenêtre de gestion des compteurs est affichée. Les actions possibles dans le bas de l'écran sont indiquées en rouge ou vert.

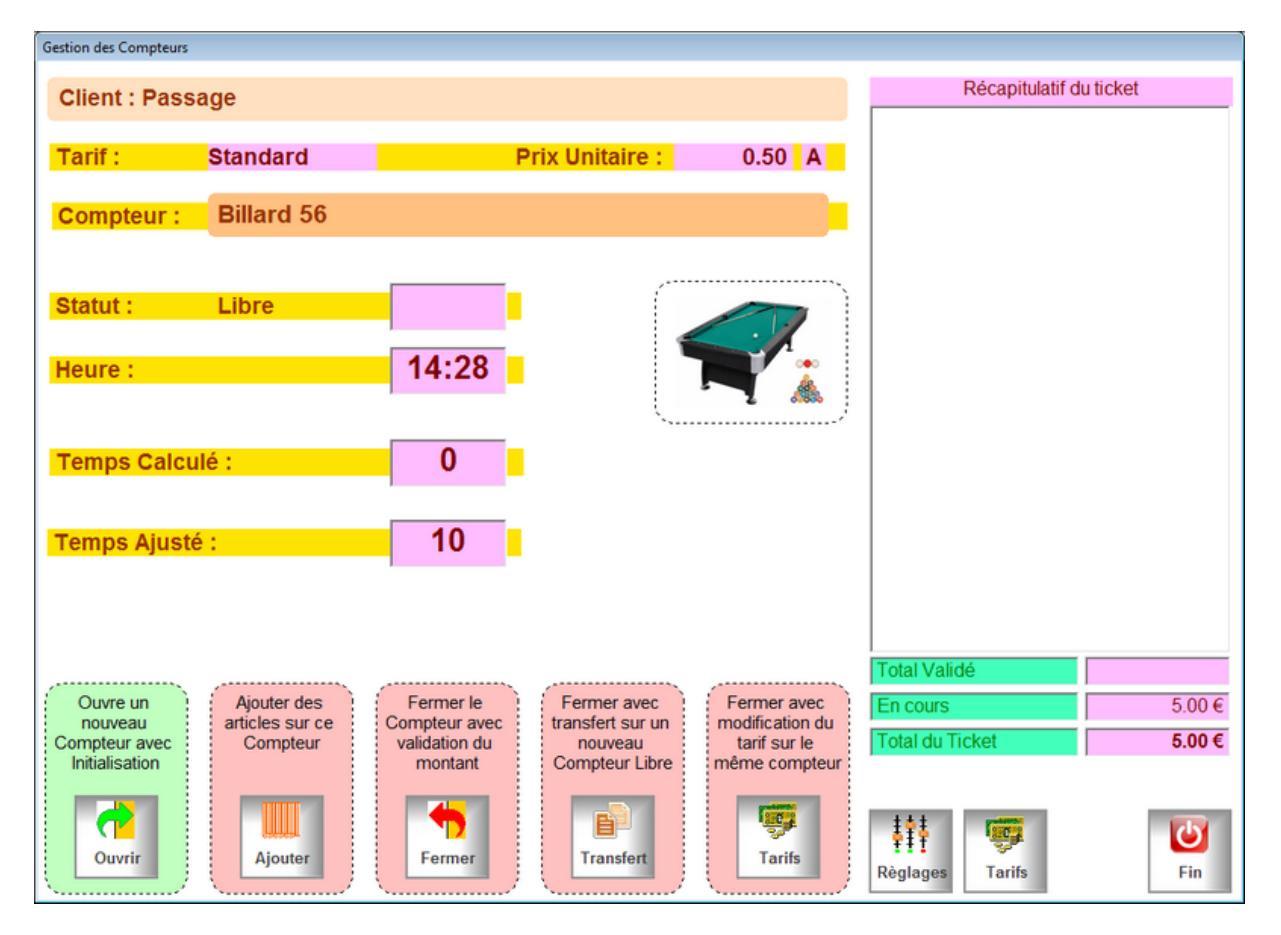

- Si le compteur n'est pas encore utilisé, la fenêtre de compteur vous propose de l'ouvrir. Le compteur sera initialisé et le ticket sera mis en attente.
- Si le compteur est déjà ouvert, vous pouvez le rappeler dans la caisse pour ajouter des d'autres articles différents des compteurs. (Boissons, Prestations,...). Une fois ces ajouts effectués cliques rue le bouton < Attente> pour remettre le ticket compteur en attente en acceptant le nom proposé;

- Vous pouvez fermer le compteur qui sera calculé et clôturera la session en rappelant le ticket dans la caisse ou vous pourrez saisie le mode de règlement pour valider le ticket.
- Vous pouvez aussi clôturer ce compteur et transférer le ticket en cours sur un nouveau compteur pour que vos clients prolongent leur soirée. Dans ce cas la liste des compteurs disponibles est affichée et une fois le compteur choisi, l'ancien compteur est clôturé (il devient disponibles pour d'autres clients) et le ticket est mis en attente.
- Le dernier bouton vous permet de clôture le compteur en cours et de le réouvrir avec le même article (Billard) pour un tarif différent. Dans ce cas, vous devrez préciser le nouveau tarif à appliquer avant de valider la clôture.

Lorsque le compteur est déjà existant, la liste des articles complémentaires ajoutés sur le ticket son affiché dans liste de droite. Le montant Validé concerne les articles et le montant 'En cours' indique le calcul du compteur si celui ci est validé à ce moment la'. Quand vous fermez le compteur, c'est el montant du Ticket' qui sera validé dans la caisse.

#### Gestion des multi-tarifs :

Si vous avez des tarifs différents allez dans outils, menu Article et 'Multi-Tarifs'. Activez le module et créez les différents codes tarifs.

|                                       | Gestion des Tarifs multiples                                                                                                    |
|---------------------------------------|----------------------------------------------------------------------------------------------------|
| Quand le multi-ta<br>est sélectionné, | le multi-tarifs<br>arif est activé, si vous avez entré plusieurs tarifs sur la fiche article, le tarif correspondant au code en cours<br>sinon c'est le prix standard qui est sélectionné.                    |
| Mode Global                           | Le tarif est sélectionné en fonction du code tarif affiché dans la caisse (a droite de la touche 3 du clavier<br>numérique). Le tarif code tarif en cours peut être sélectionné en cliquant sur cette touche. |
| Mode Détail                           | Le tarif est demandé à chaque vente de l'article. (Exemple pizza a emporter ou sur place)                                                                                                    |
|                                       | Le premier tarif concerne le tarif standard de la fiche article.                                                                                                    |
| Normal                                | Cliquez sur le tableau pour créer des codes tarifs (Exemple : Tarif Nuit, Tarif Jour, Tarif Bar, Tarif, Salle, Tarif 1, small, medium, large,) Les codes sont limités à 11 caractères maximum                 |
| Etudiant                              |                                                                                                    |
| Abonnés                               | Cliquéz sur une couleur<br>et sur le tarif à colorer                                                                                                    |
| *                                     |                                                                                                    |
| La couleur conc                       | erne l'écriture sur un fond Blanc<br>erne le fond et l'éctirure en Noir<br>Effacer                                                                                                    |

Ensuite sur la fiche article, cliquez sur l'onglet 'Tarif', ensuite cliquez deux fois dans le tableau des tarifs pour saisir le prix pour l'article.

| Code Tarif | Code Famille  | Prix TTC | • |
|------------|---------------|----------|---|
| Etudiant   | E : Locations | 0.25     |   |

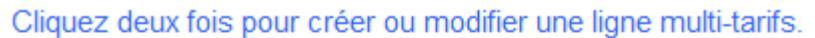

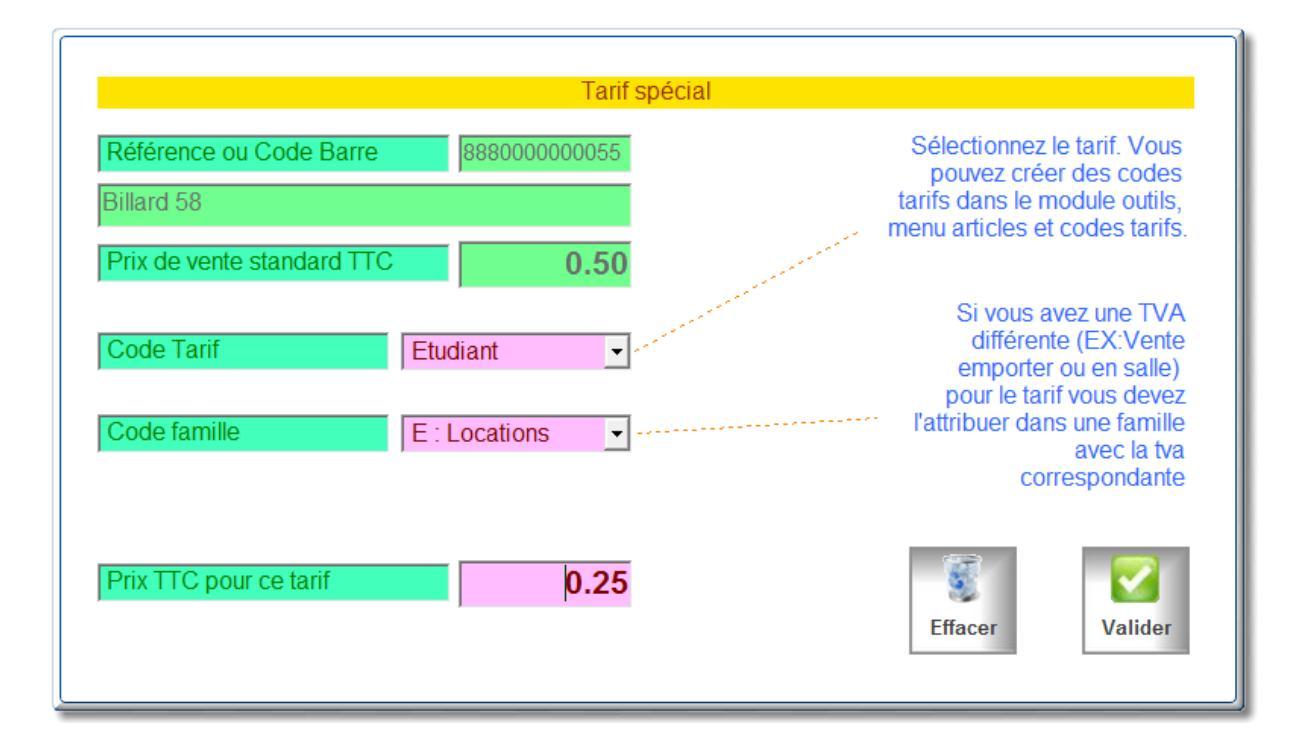

Le logiciel peut gérer jusqu'à 50 codes tarifs différents.

Note :

- Tout compteur dans un ticket en attente est bloqué tant que vous ne l'avez pas clôturé.
- Vous ne pouvez pas avoir deux compteurs ouverts en même temps sur le même ticket.
- Le tarif appliqué est le tarif standard sauf si vous avez précisé dans la fiche adresse un code tarif spécifique du client en cours. Dans ce cas le tarif sera proposé par défaut.
- Vous pouvez modifier le tarif proposé avant d'ouvrir le compteur en cliquant sur le bouton <Tarifs> et choisir le tarif à appliquer.

# Paramétrage :

## <u>Ajustement :</u>

Permet de définir si le calcul du temps passé est ajuté à la tranche inférieure, la tranche supérieure ou calculé à la minute prés. Le mode de calcul est le même pour tous les compteurs.

#### Ticket de compteur :

Permet l'impression d'un ticket avec un code barre qui peur rappeler automatiquement le compteur lors que le client revient avec le ticket.

## Enregistrement des Données :

Le module peut soit enregistrer un compteur global, ou le nb de minutes et le prix unitaire pour les statistiques. Cela peut être affiché sur le ticket de caisse si vous choisissez l'impression des quantités sur le ticket.